Ortorektyfikacja pojedynczych zdjęć lotniczych w oparciu o istniejące modele rzeźby terenu i mapy topograficzne (ćwiczenie 1)

Źródła zniekształceń geometrycznych:

- Rzut środkowy
- Dystorsja obiektywu
- Odchylenie obiektywu od pionu
- Refrakcja promieni świetlnych w atmosferze

#### Ortorektyfikacja

Ortorektyfikacja - użycie cyfrowego modelu terenu oraz wyników triangulacji (parametrów orientacji sensora lub kamery lotniczej) do transformacji obrazu satelitarnego lub zeskanowanego zdjęcia lotniczego w cyfrowy ortoobraz danego terenu.

- Ortoobraz takie przedstawienie powierzchni terenu, którego każdy punkt wygląda tak, jak gdyby obserwator patrzył na niego z dalekiej odległości, wzdłuż linii prostopadłej (ortogonalnej) do powierzchni terenu
- Tak przetworzone zdjęcie lub obraz satelitarny jest produktem kartometrycznym, pozbawionym poważniejszych zniekształceń geometrycznych

## Rzut środkowy i ortogonalny

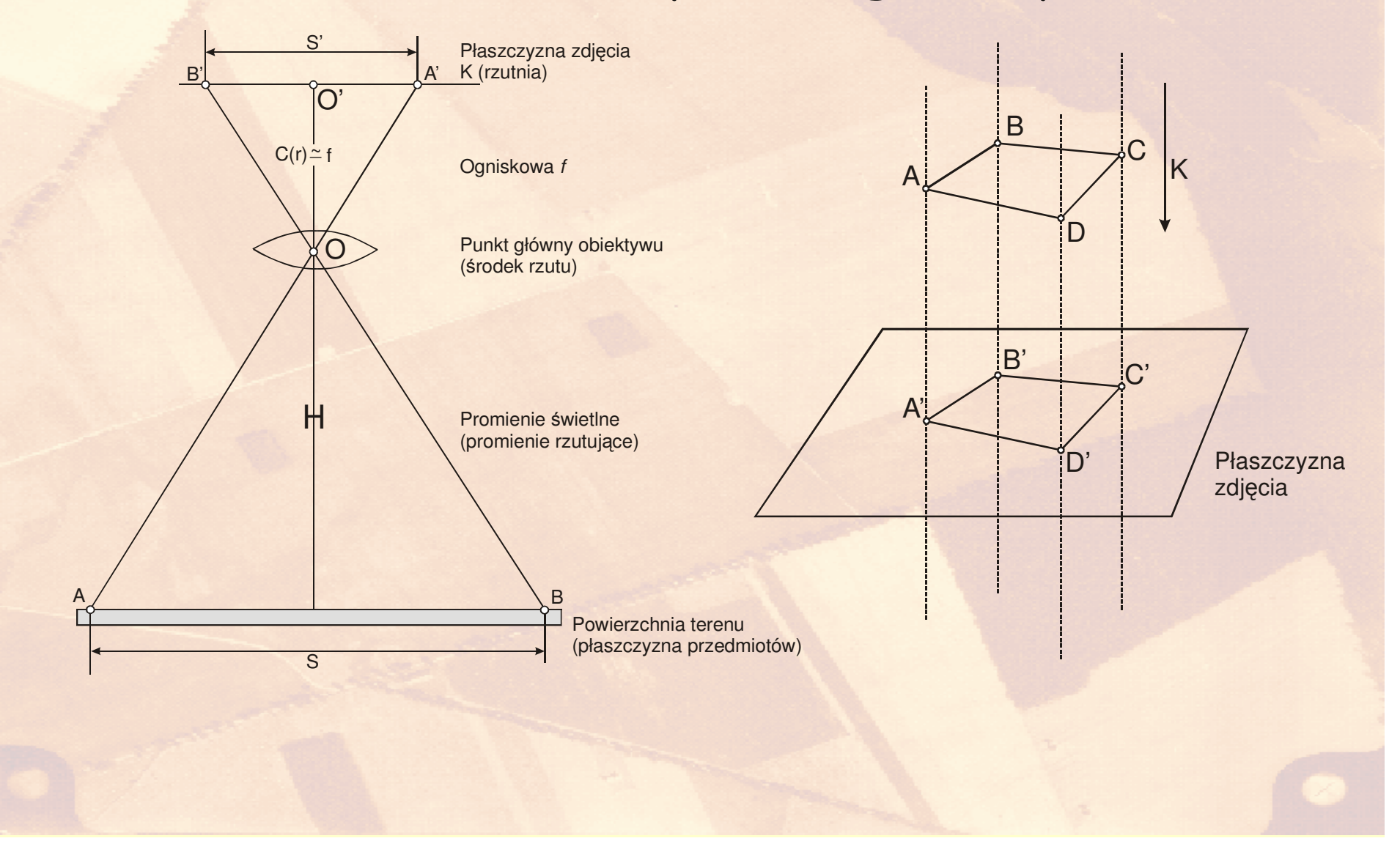

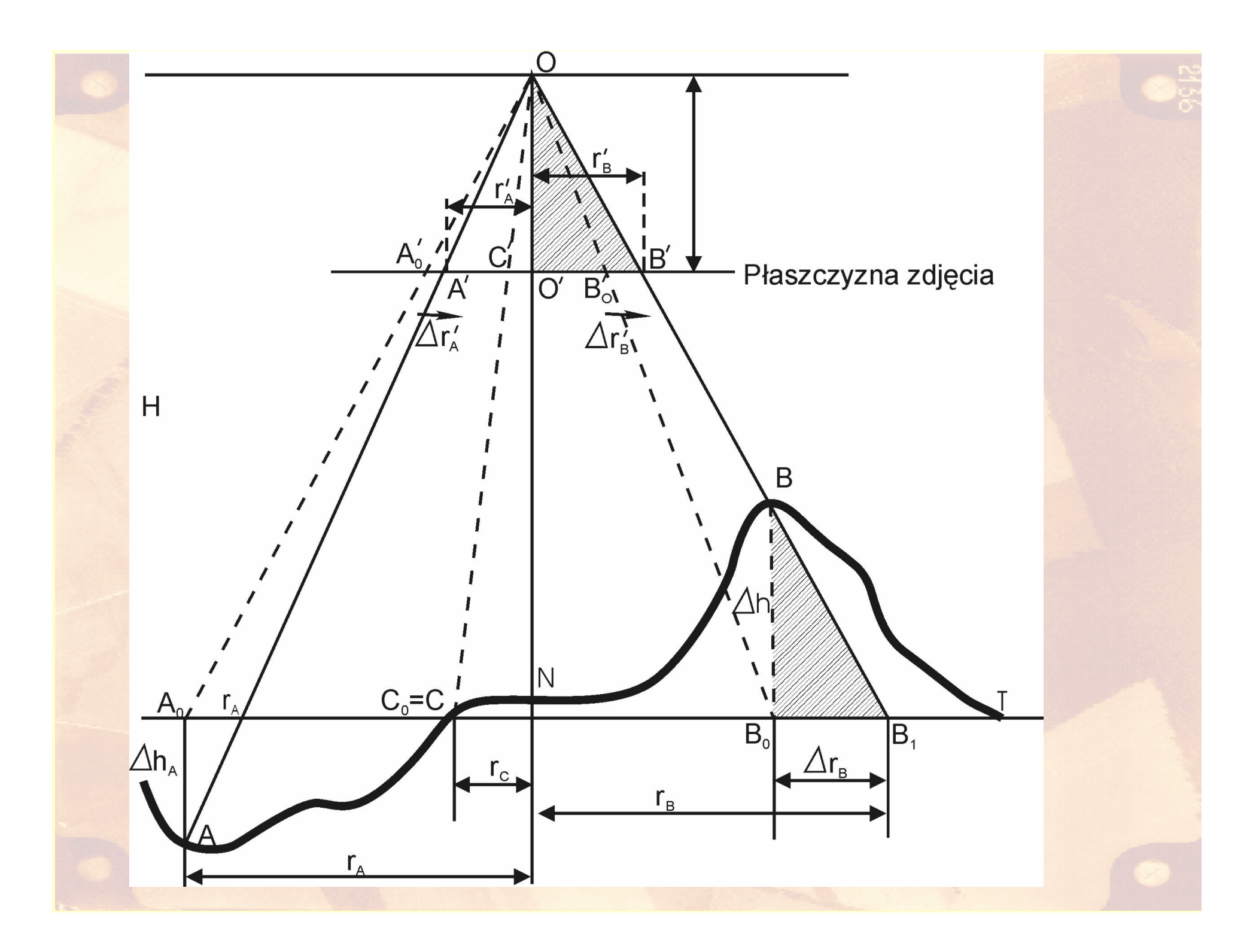

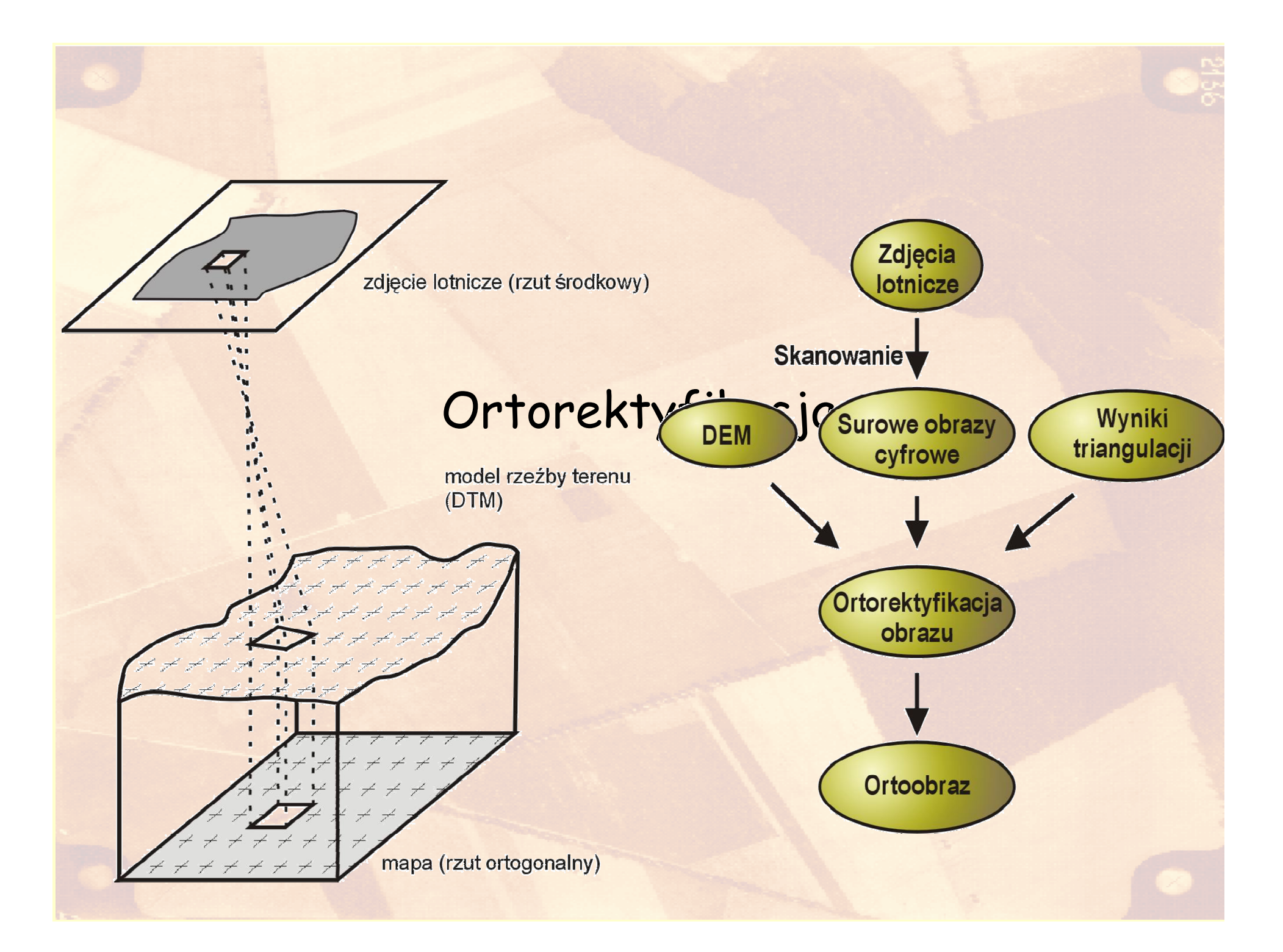

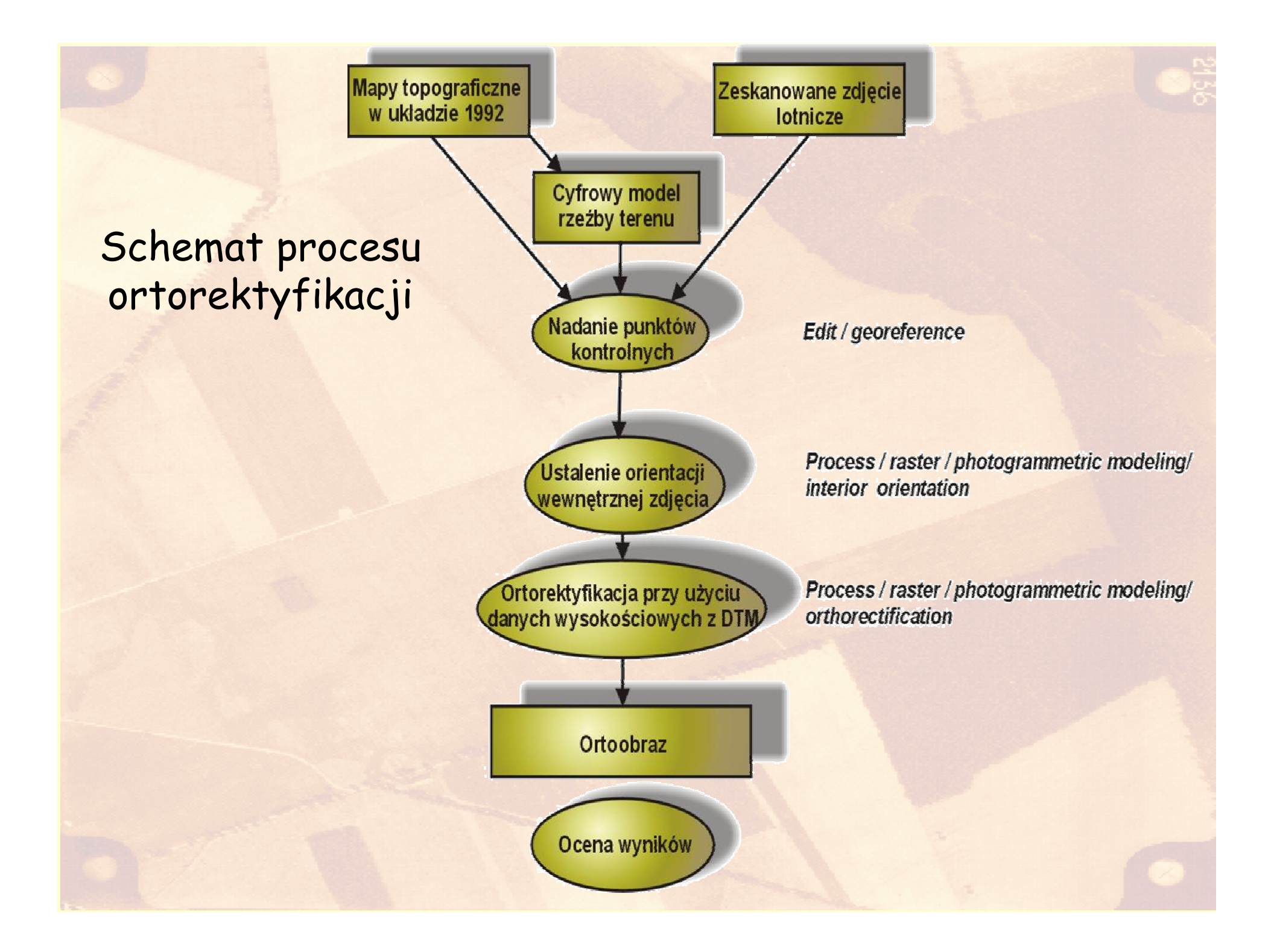

#### Nadanie punktów kontrolnych

- Około 20 25 punktów na zdjęcie
- Równomierne rozłożenie wybranych punktów na zdjęciu
- W pierwszej kolejności zaznaczamy elementy które są dokładnie i jednoznacznie odwzorowane na mapie, a jednocześnie dobrze rozpoznawalne i widoczne na zdjęciu

Nadawanie współrzędnych ilustruje filmik ft1.avi

## Ogólny widok nadawania współrzędnych w oparciu o mapę topograficzną jako źródło odniesienia

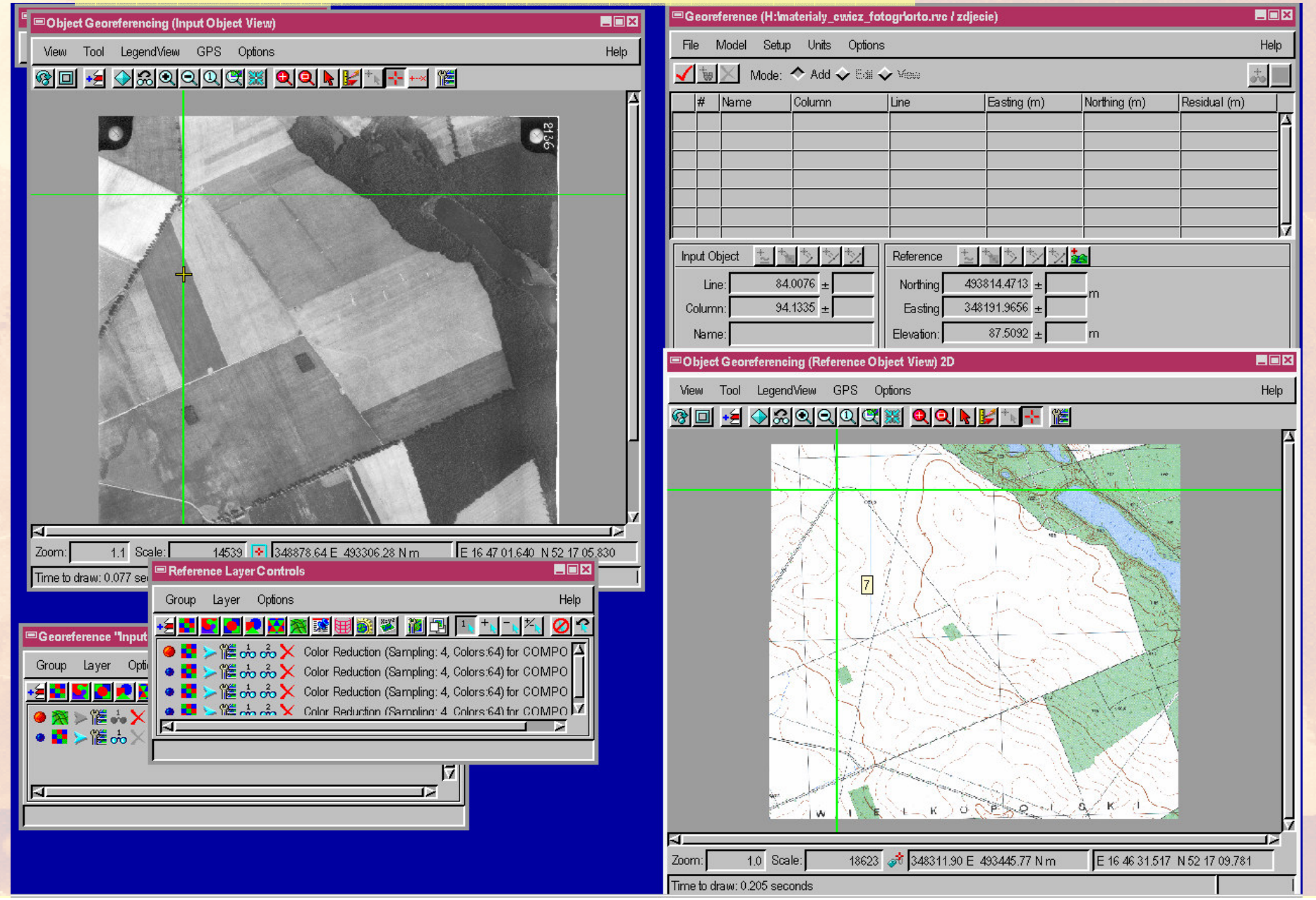

#### Przykłady Iokalizacji GCP

- Skrzyżowania obiektów liniowych (dróg, linii kolejowych, cieków, mosty, wiadukty) – a,b
- Słupy trakcji wysokiego i średniego napięcia - c
- Narożniki i załamania ogrodzeń i budynków (u podstawy) – d,e

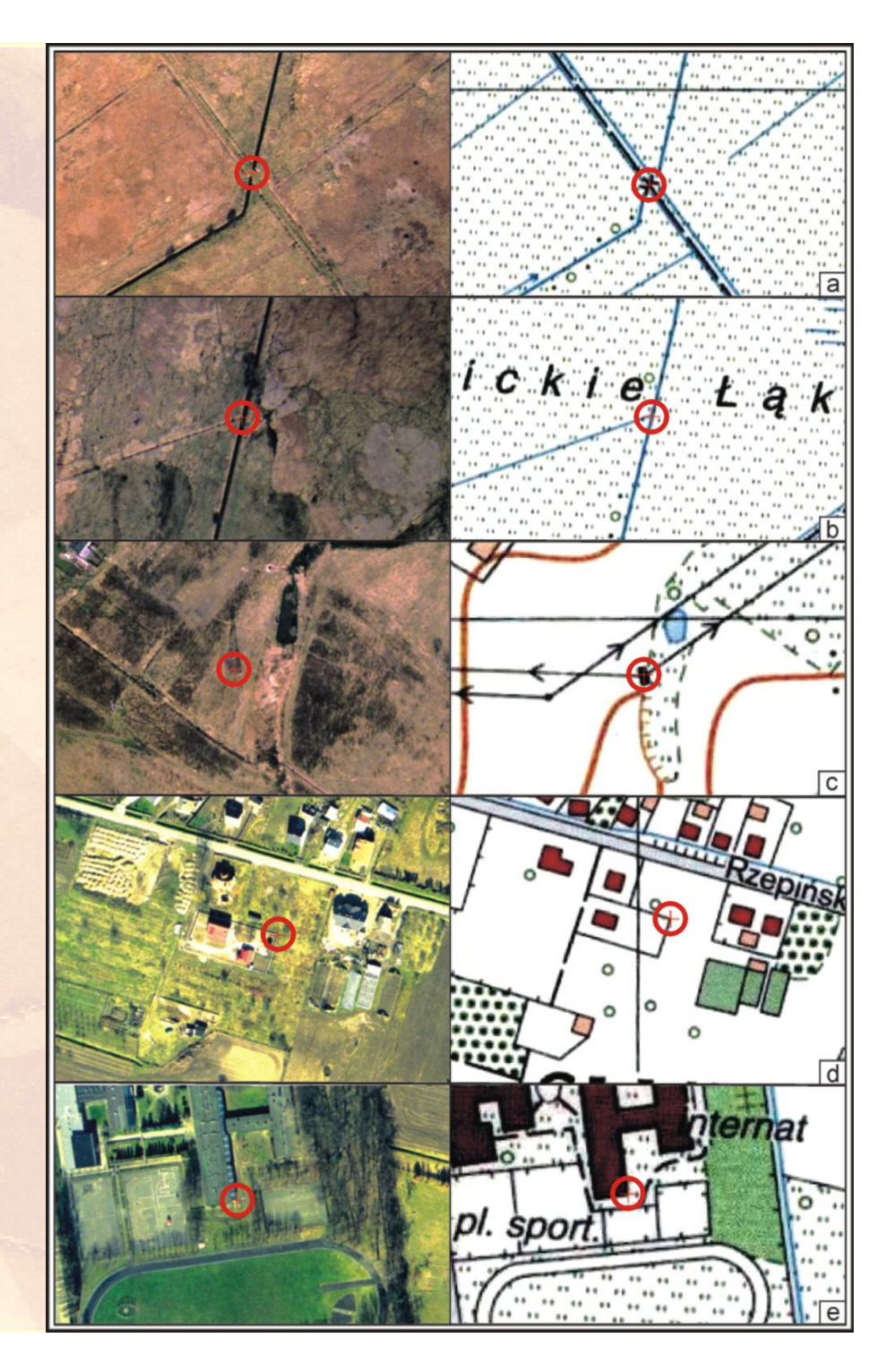

Na obszarach gdzie brak jednoznacznie określonych punktów (np. lasy, pola) należy skorzystać z możliwości szacowania wartości punktów w oparciu o model wielomianowy 2 – rzędu

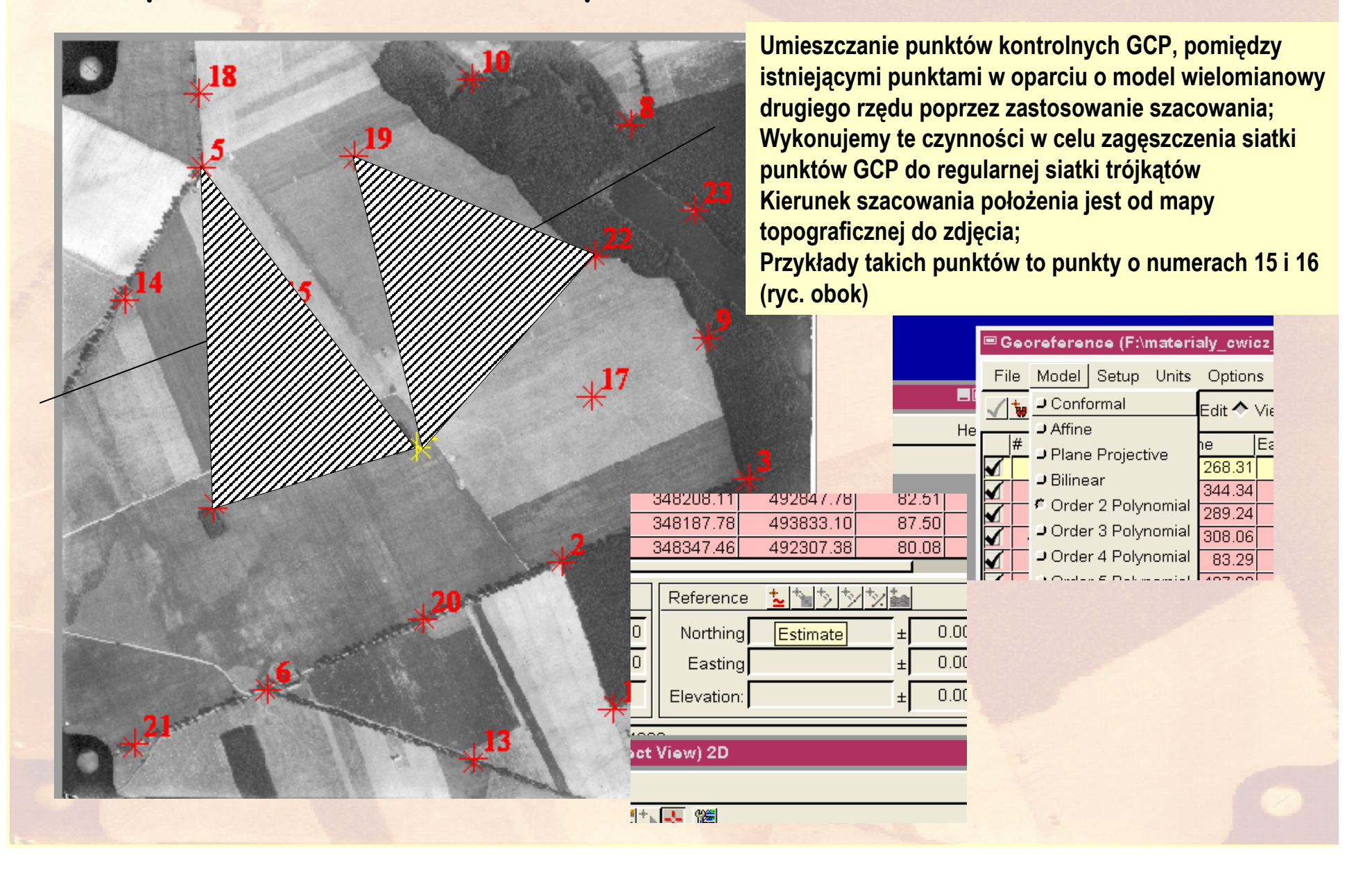

| 📼 Georeference (orto.rvc / zdjecie - film) |          |        |      |  |
|--------------------------------------------|----------|--------|------|--|
| File Model Setup Units Opti                | ons      |        |      |  |
| Open                                       | <b>ب</b> | /iew   |      |  |
| Save Ctrl+S                                | Line     |        | Eas  |  |
| Save As                                    |          | 291.06 |      |  |
| Open DEM 352.02                            |          |        |      |  |
| Open Control Points 310.96                 |          |        | :    |  |
| Open Piecewise Control                     |          |        | _    |  |
| Make Implied                               |          | Refere | enc  |  |
| Make Simple                                | 00       | Nort   | hini |  |
| Read Control Points                        | 00       | Eas    | tini |  |
| Exit                                       |          | Elevat | ion: |  |
| L                                          | _        | L      |      |  |

Po zakończeniu wprowadzania punktów GCP, należy zachować je w postaci pliku tekstowego (podobiekt zdjęcia) poprzez wybranie polecenia File/Save as.

W przypadku uzyskania niepoprawnych wyników obliczeń parametrów orientacji wewnętrznej należy punkty GCP poddać ponownej analizie, i dokonać poprawy ich położenia – kojarząc ponownie lokalizację na zdjęciu i na mapie.

#### Ustalenie orientacji wewnętrznej zdjęcia - współrzędne punktu głównego

- Odczytanie położenia punktu głównego (punktu określającego środek zdjęcia)
- Aby ustalić współrzędne punktu głównego zdjęcia należy stworzyć obiekt CAD powstały poprzez połączenie naprzeciwległych znaczków tłowych
- Odczyt współrzędnych PG zdjęcia dokonuje się we współrzędnych obiektowych (rastrowych – numer wiersza i kolumny
- Operację tę należy wykonać w procesie Display/Spatial Data, wykorzystując narzędzia geograficzne
- Ilustruje to film ft2.avi

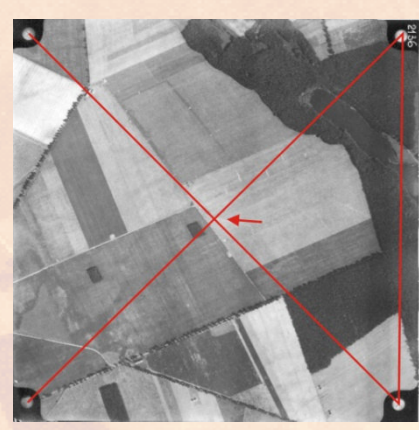

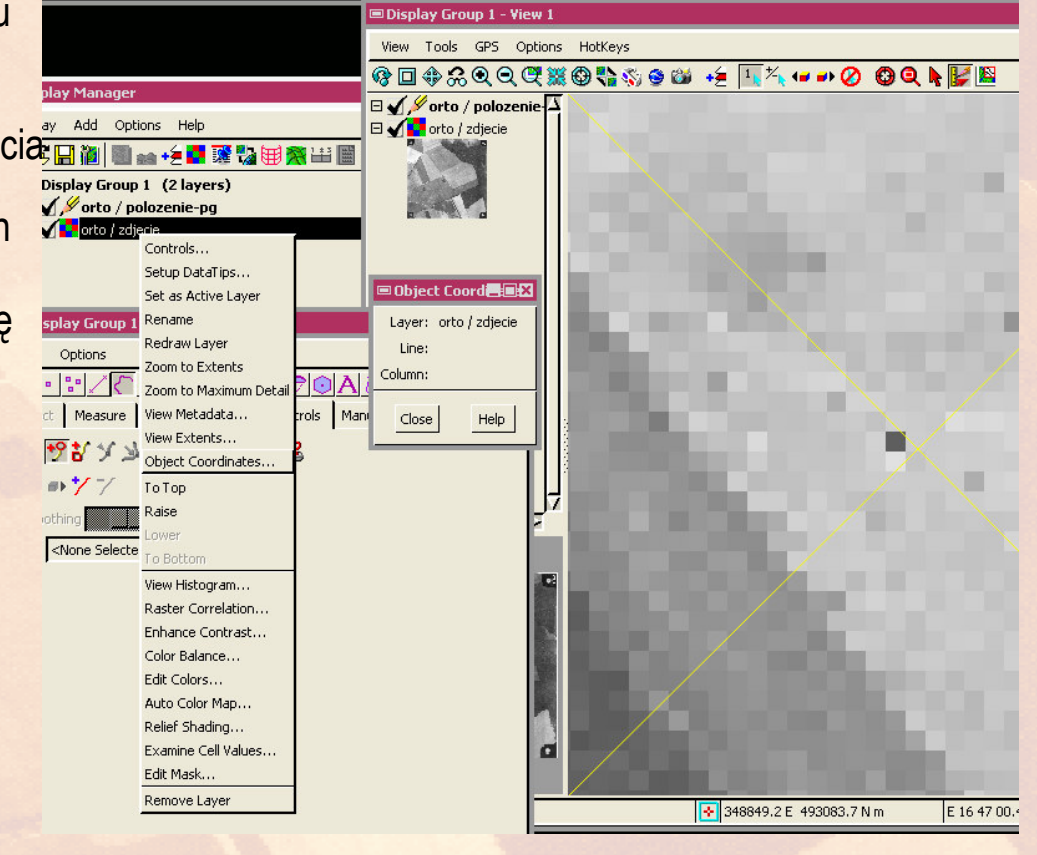

## Ustalenie orientacji wewnętrznej zdjęcia – wprowadzenie pozostałych parametrów

- Proces/ raster /photogrammetric modeling / interior orientation)
- Wprowadzenie ogniskowej kamery, rozdzielczości skanowania i współrzędnych punktu głównego zdjęcia
- Proces należy zakończyć przez zachowanie parametrów kamery (Save Camera Parameters)

| 000 _    |                                               |
|----------|-----------------------------------------------|
| Sun      | 📼 Digital Photogrammetric Modeling 📃 🔳 🗙      |
| Jup      | File Help                                     |
|          | Mode: Interior Orientation 🖃                  |
|          | Left Image C:/eve/fotoi/2136p.rvc / _2136     |
|          | Right Image                                   |
|          | Camera Parameters Fiducial Narka Distortion   |
|          | Focal Length: 210.37000 nn 🖃                  |
|          | Scanner Resolution: 75,000 dots per inch -    |
|          | Principal Points (Left and Right)             |
|          | Line: 248.1 Line: 0.0                         |
|          | Column: 249.3 Column: 0.0                     |
|          | Save Camera Parameters Load Camera Parameters |
| <u>6</u> |                                               |
| ⊡        |                                               |
|          | ī                                             |

#### Metody ortorektyfikacji

- Pixel by pixel wartość wysokości <u>każdego</u> piksela odczytywana jest z DEM, a następnie w oparciu o nią korygowane jest jego położenie. Jest to najdokładniejsza metoda, jednak do jej użycia wymagane jest posiadanie <u>cyfrowego modelu terenu pokrywającego cały obszar</u> <u>zdjęcia;</u>
- Anchorpoints używa tylko wartości wysokości pozyskanych z punktów kontrolnych nadanych zdjęciu. Nie wymaga posiadania DEM, jednak by uzyskać odpowiednią dokładność należy posiadać punkty kontrolne reprezentujące cały zakres wysokości występujący na zdjęciu;
- Transformation metoda polega na wyliczeniu średniej wysokości punktów kontrolnych, a następnie na użyciu tej średniej do przekształcenia zdjęcia. Najlepsze efekty można uzyskać dla obszarów płaskich (o deniwelacjach do 20-30 m). Nie wymaga posiadania DEM;

#### Przeprowadzenie ortorektyfikacji

| • | Proces Raster / photogrammetric             | Digital Photogrammetric Modeling                                                                                                    | ×  |
|---|---------------------------------------------|----------------------------------------------------------------------------------------------------|----|
|   | modeling, tryb orthorectification           | He He                                                                                                    | lp |
|   |                                             | Mode: Orthorectification -                                                                                                    |    |
| • | Wybór obrazu                                | Left Image C:\Documents and Settings\TATA-ADMIN\Pulpit\orto.rvc / zdjecie<br>Right Image                                                                                                    | -  |
| • | Wskazanie modelu terenu                     | Parameters Co-Processing                                                                                                    | -1 |
| • | Wybór metody: Pixel by Pixel                | Process Mode: Pixel by Pixel -<br>Resampling Method: Cubic Convolution -                                                                                                    |    |
| • | Wybór metody resamplingu: Cubic Convolution | Orthoumage Cell Size:       4,371       meters         Image: Compression Comparison Comparison Statistics:       Image: Comparison Comparison Comp | ;e |

 Obliczyć parametry (Compute) dokładności orientacji kamery; jeżeli wszystko jest wykonane poprawnie parametry nie będą zerowe<sup>©</sup>

# Wyniki obliczenia dokładności orientacji na podstawie punktów GCP, dokładność orientacji powinna osiągnąć poziom pomiędzy 1-2 piksele

| File       Help         Mode:       Orthornextification         Left Image       C:Decouments and Settings[7ATA-AddMM/Pubplichtor.rvc / zdjocie         Explit       Image         C:Decouments and Settings[7ATA-AddMM/Pubplichtor.rvc / zdjocie       Image         Deft                                                                                                    |                                                                                                    |                                                                    | لكالعاد |
|----------------------------------------------------------------------------------------------------|----------------------------------------------------------------------------------------------------|--------------------------------------------------------------------|---------|
| Mode:       Onthorextification         Left Imge       Cipforcoments and Setting(1AT A-ROMIN)Public(onto.rvc / zdjecic         Synt Image       Cipforcoments and Setting(1AT A-ROMIN)Public(onto.rvc / zdjecic         Synt Image       Cipforcoments and Setting(1AT A-ROMIN)Public(onto.rvc / zdjecic         Preameter       Confroncessing         Deft       Preameter         Process Mode:       Public Model         Restription Method:       Cipforcoments         Compress Output Rates:       Compute         Orientation Systètics:       Compute         Comment Control Fortis: 12       Comment Control Fortis: 12         Orientation Systètics:       Compute         Comment Control Fortis: 12:8:407790; S3.755285, 2707.821694 (meters)         Oriented In Angle: -0.9477986, 0.728579, 0.361892 (degreess)         Comment Position: 128:407790; S3.755285, 2707.821694 (meters) | File Help                                                                                                    | View Tool Layer Options                                            | Help    |
| Left Image       Cit/Documents and Setting/TATA-ADMIN/Pupt(loto.nrc / zdjece         Pypt Image       Presenters       CoProcessing         DEM       Presenters       CoProcessing         Presenting the conduction                                                                                                    | Mode: Orthorectification -                                                                                                    | $\textcircled{\begin{tabular}{lllllllllllllllllllllllllllllllllll$ |         |
|                                                                                                    | Mode:       Otthorectrication         Left Image       C:\Documents and Settings\TATA-ADMIN\Pulpit\orto.rvc / zdjecie         Right Image       Parameters         Co-Processing | Time to draw: 0.200 seconds                                        |         |

#### Ocena poprawności ortorektyfikacji

- Po wykonaniu ortorektyfikacji należy sprawdzić poprawność uzyskanego wyniku. W tym celu porównujemy położenie tych samych <u>punktów obrazu</u> na zdjęciu przed i po ortorektyfikacji; porównanie poprzez obliczenie przesunięcia punktu względem jego odpowiednika na drugim zdjęciu
- Ilustruje to filmik ft4.avi
- Kolejne slajdy pokazują jak wykonać odpowiednie czynności by utworzyć warstwy punktów a następnie obliczyć ich przesunięcie

### Kolejne czynności

- Utworzenie wektora z punktami zlokalizowanymi na podkładzie zdjęcia przed ortorektyfikacją.
- Po zaznaczeniu wszystkich punktów zachować ten obiekt wektorowy pod nazwą pktprzedorto.
- Następnie zachować go jeszcze raz pod nazwą pktpoorto [File/Save as].
- Usunąć podkład w postaci zdjęcia przed ortorektyfikacją.
- Wprowadzić jako podkład zdjęcie po rektyfikacji (uporządkować kolejność pionową warstw, tak aby wektory znajdowały się na górze)
- Dokonać przesunięć punktów w obiekcie pktpoorto i zachować dokonane zmiany [File/Save].
- Otworzyć obiekt pktprzedorto, włączyć wyświetlanie tabel wewnętrznych [Menu: Options/Show Internal Tables];
- Tabelę Internal obiektu pktprzedorto otworzyć w widoku tabelarycznym i zachować jako (Menu Table/Save as] przedorto w obiekcie pktpoorto;
- Usunąć wszystkie warstwy z edytora danych i wprowadzić ponownie obiekt pktpoorto;
- Rozwinąć tabele dla punktów obiektu pktpoorto; otworzyć edycję relacji tabel –(kliknąć prawym przyciskiem myszy na ikonie punktów i wybrać Edit Relation); otworzyć tabelę przedorto, z menu wybrać Table/Properties, w definicji tej tabeli ustawić typ przyłączania [zakładka Table Info] (attachment) na "Related only"; następnie na zakładce Field ustawić opcję Related to key: na Point\_Id.Current. Tabela zostanie automatycznie powiązana z tabelą Internal poprzez Tabelę Point\_Id.
- Przesunięcie pomiędzy punktami obliczyć można z twierdzenia pitagorasa: c<sup>2</sup> = a<sup>2</sup> + b<sup>2</sup>; będąc w obiekcie pktpoorto, w tabeli przedorto dodać nowe pole typu Computed (obliczane), w Edit expression wpisać należy wyrażenie: sqrt(pow((internal.x przedorto.x),2) + pow((internal.y przedorto.y),2)) Przenosząc wyrażenie poprzez schowek systemowy należy pamiętać, że pewne znaki mogą uleć zafałszowaniu, np. minus na myślnik. Stąd zalecam reczne wklepanie tego wyrażenia.

| Podkładu, stworzenie obiektu wektorowego [File/New/Vector]         Image: TNTmips 2005:71 Serial# 7312         Image: Display Edit Process Support Toolbars Help |    |
|----------------------------------------------------------------------------------------------------|----|
| Image: TNTmips 2005:71 Serial# 7312     Image: Spatial Data Editor View 1       Display     Edit     Process       Support     Toolkars       Help               |    |
| Display Edit Process Support Toolbars Help                                                                                                    | qı |
| Legend View Tool Legend View GPS Options Hotkeys                                                                                                    |    |
| ■ Spatial Data Editor = = = = =                                                                                                    |    |
|                                                                                                    |    |
|                                                                                                    |    |
| Name NewVector / Created by the Spatial Data Editor                                                                                                    |    |
| Select Implied Georeference                                                                                                    |    |
| User Defined                                                                                                    |    |
| None                                                                                                    |    |
|                                                                                                    |    |
| Coordinates ETRS89 / Transverse Mercator                                                                                                    |    |
| Easting 347739.78 to 349979.61                                                                                                    |    |
| Northing 491953.67 to 494221.16                                                                                                    |    |
| Create Extents Box                                                                                                    |    |
| Dispect Scale Values                                                                                                    |    |
| Element ID Values                                                                                                    |    |
| Maintain Standard Attribute Tables                                                                                                    |    |
| Maintain Element ID Tables                                                                                                    |    |
| Extents Mode: Fit to Data 🗾 Topology Level: Polygonal 🗾                                                                                                    | ٦Ļ |
| Coordinates: 2D 🗾 Scale: 19122 💽 348859.70 E 493087.41 N m E 16 47 00.994 N 52 16 58.731                                                                         |    |
| Units: meters                                                                                                    |    |
| OK Cancel Help                                                                                                    |    |

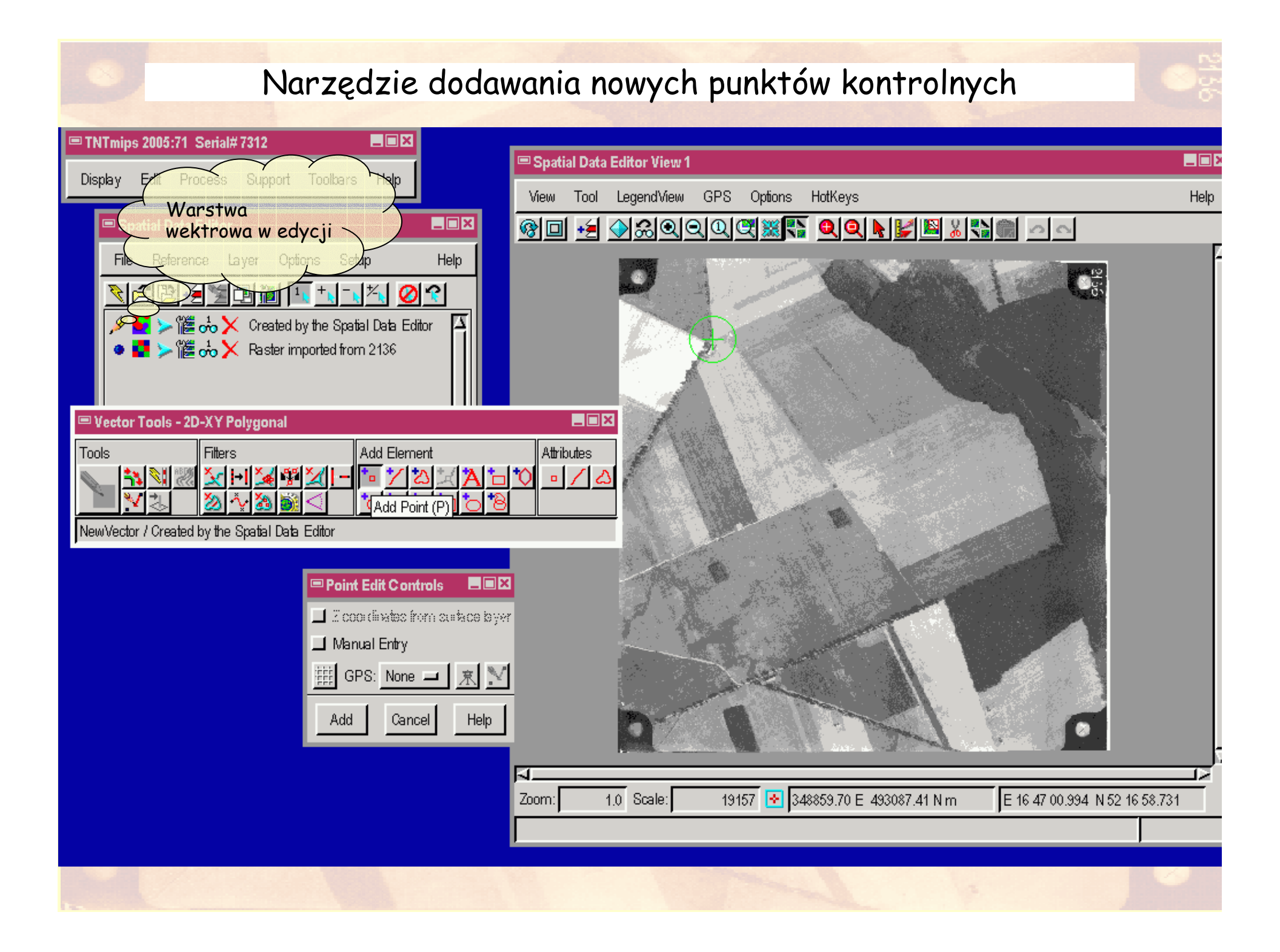

#### otworzyć edytor danych przestrzennych: edit / spatial data / spatial data editor

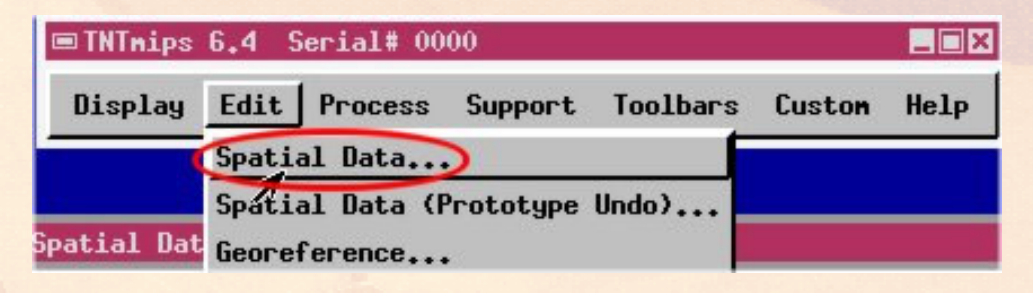

• wprowadzić warstwę odniesienia (zdjęcie przed ortorektyfikacją Spatial Data Editor

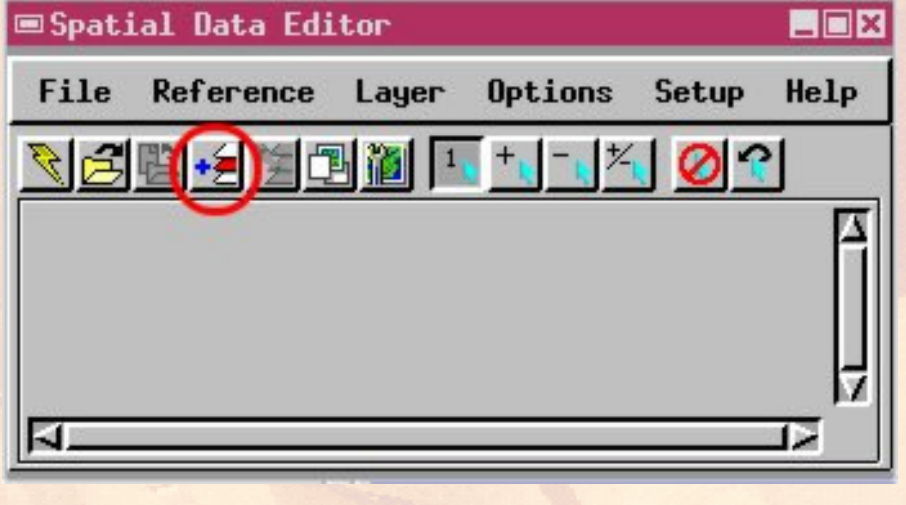

 utworzyć nową warstwę wektorową (ikona new vektor lub polecenie: file/new/vector) o nazwie przedorto;

| ■Spatial Data Edi     | tor   |         |    |
|-----------------------|-------|---------|----|
| File Reference        | Layer | Options | Se |
| New                   | Vecto | Pr      | 1  |
| Open<br>Open In-Place | CAD   |         |    |

 wybrać układ współrzędnych definiowany przez użytkownika; pozostałe opcje zachować domyślne;

| 📼 New Obje | st Values                  |                |
|------------|----------------------------|----------------|
| Nane ct    | or / Created by the Spatia | al Data Editor |
| Select In  | lied Georeference          |                |
| User Defi  | ned                        |                |
| None       | *                          |                |

Dodać 10 punktów o jednoznacznej lokalizacji położonych na obszarze otwartym pozbawionym lasów; jednoznaczność lokalizacji dotyczy obrazu, a nie elementu pokrycia terenu.

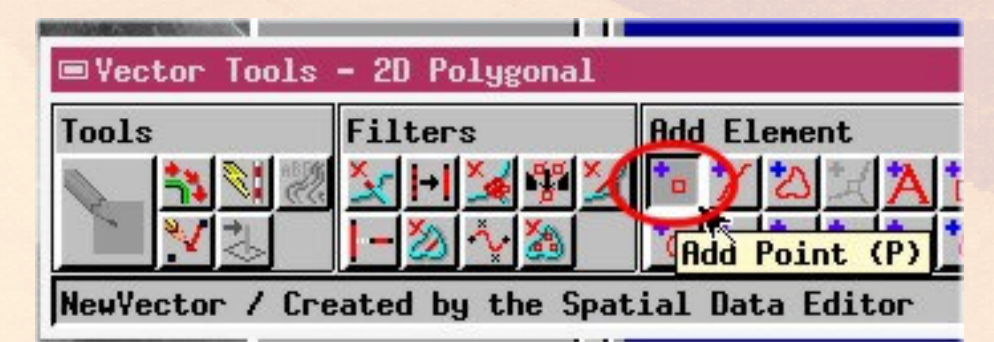

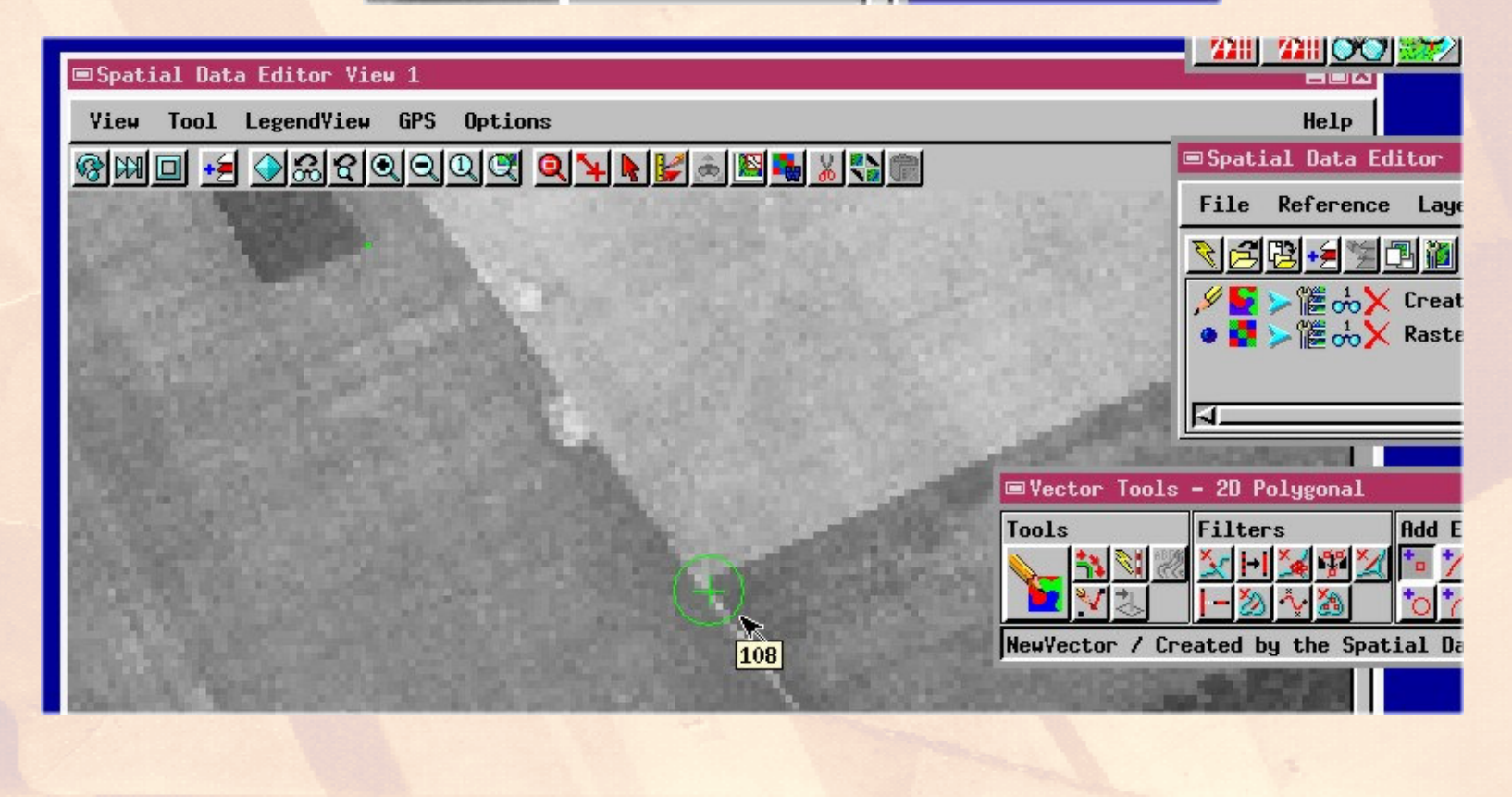

- Zachować stworzony obiekt wektorowy pod inną nazwą pktpoorto;
- Wprowadzić nowy podkład w postaci zdjęcia po ortorektyfikacji
- Poprawić lokalizację 10 punktów kontrolnych, poprzez narzędzie edycji

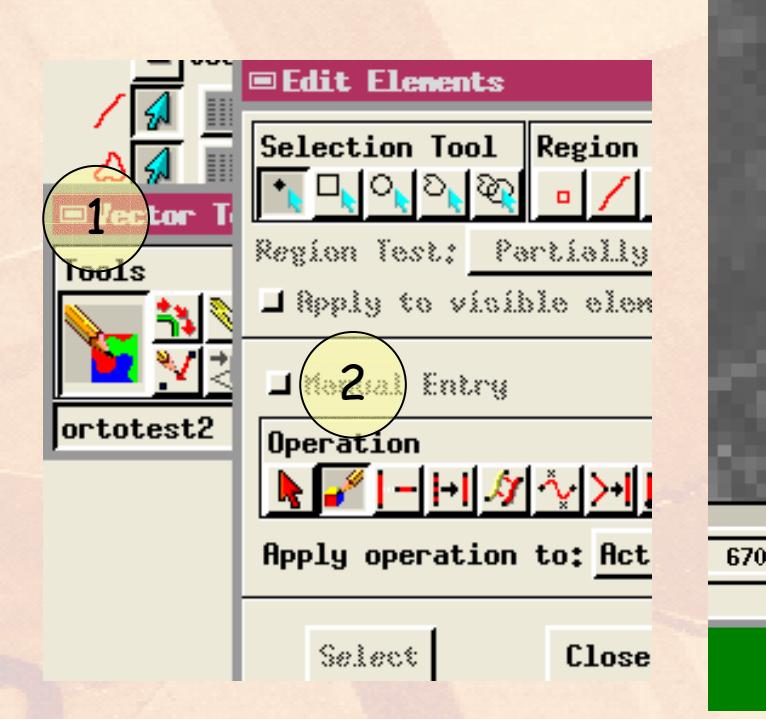

|                 | Klikn<br>mysz   | ąć prawym pr<br>sy nad punktei | zycis <mark>kiem</mark><br>n |
|-----------------|-----------------|--------------------------------|------------------------------|
|                 | ■Point Edit Con | trols                          |                              |
|                 | Northing:       |                                | 61741                        |
|                 | Easting:        |                                | 21785                        |
|                 | Z Coordinate:   |                                | 0.00                         |
|                 | Projection H    | GS84 / Transverse Merc         | ator                         |
|                 | Distance Units: | neters                         |                              |
|                 | #               |                                |                              |
| 6700 🛃 218037,3 | Save            | Cancel                         | Help                         |
|                 |                 |                                |                              |

- Zamknąć edytor danych przestrzennych i otworzyć obie warstwy wektorowe poleceniem: display/spatial data, dalej wybrać ikonę Gruop 2D
- Dla pierwszej warstwy (przed\_orto) wybrać polecenie: edit relation

| Carrie Laura Oatlana                          |                         |
|-----------------------------------------------|-------------------------|
| Group Layer Uptions                           |                         |
| HBM +2 🛪 🖬 🛃 🖾                                | 🕅 🖽 🕄 💐 🕾 🖪 💶 📩         |
| <ul> <li>● ► V </li> <li>● ► Table</li> </ul> | the Spatial Data Editor |
| • 둘 ≽ 🎏 🕂 New Form<br>Add Table               | Spatial Data Editor     |
| Edit Relations.                               |                         |

#### Otworzyć tabelę: internal

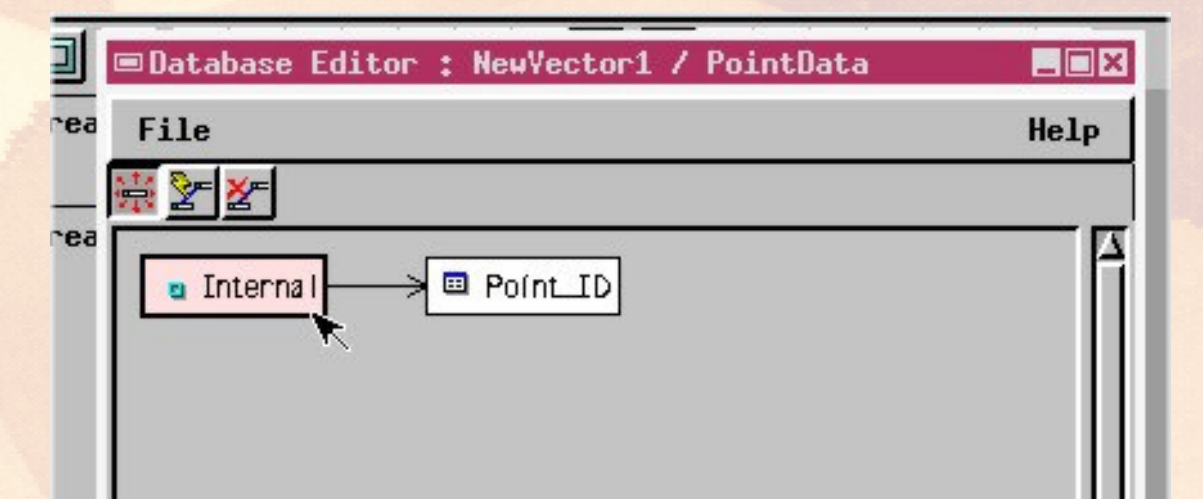

Zapisać tabelę pod nazwą: przed\_internal w pliku wektorowym po\_orto!!!

| ■NewVector1 / PointData / In  |                                  |      |
|-------------------------------|----------------------------------|------|
| Table Edit Record Field       | ■ Name and Description           |      |
| ✓ Editable ✓ Show All Records | Name: przed_internal             |      |
| F Row Controls .55720         | Desc: Internal point information |      |
| Single Record View 68900      |                                  |      |
| Statistics >                  | OK Cancel Help                   |      |
| Substatistics                 |                                  |      |
| Preferences                   |                                  | Ш    |
| Save As                       |                                  | TAIL |
| Edit Befinition               |                                  |      |
|                               |                                  |      |

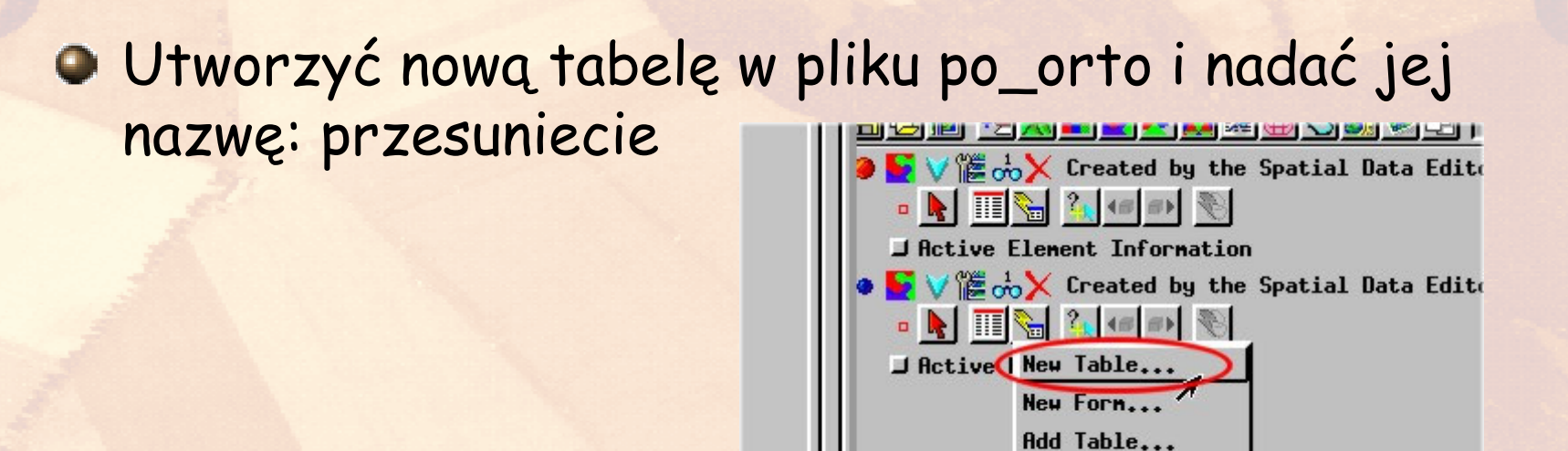

Edit Relations...

Dodać pole do tabeli. Typ pola computed.

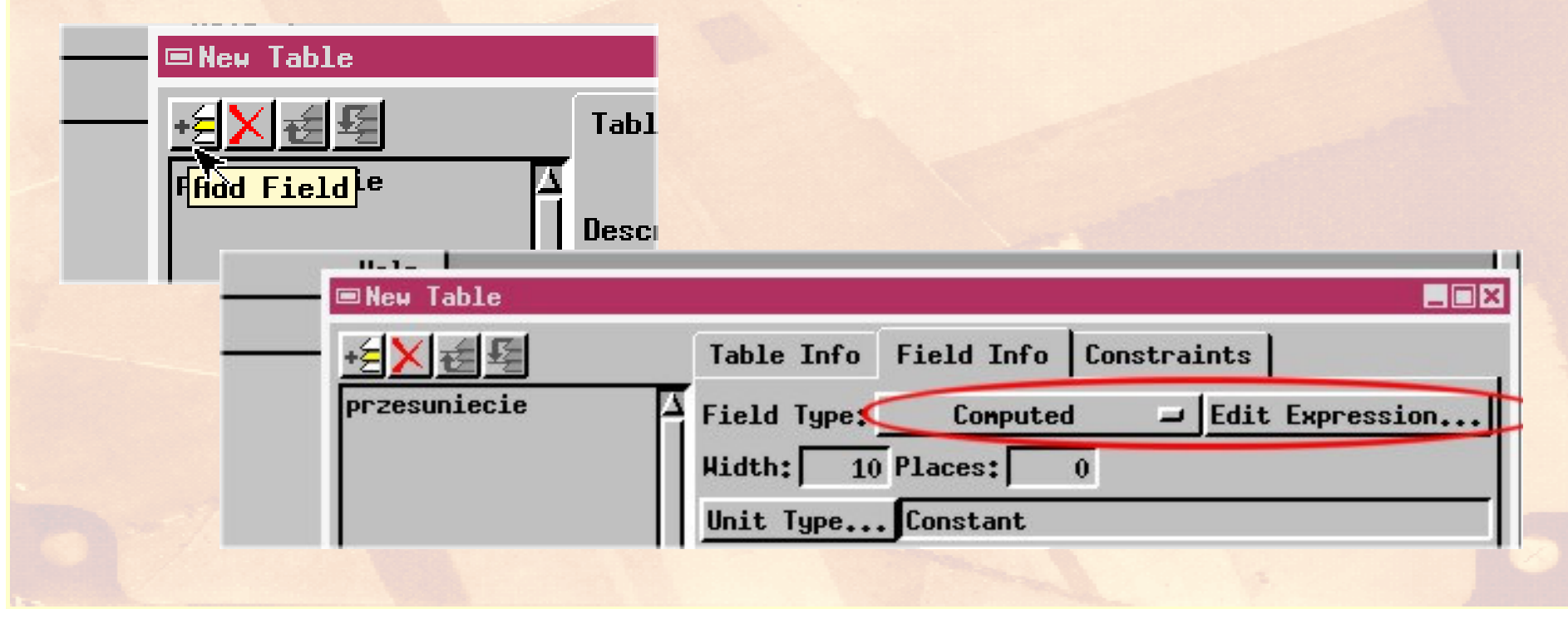

#### Zasady wykonania ćwiczenia

- Obrazy wynikowe do zadań zapisujemy w pliku nazwiskonr.rvc (bieżące nr 1) a komentarze do wyników zapisujemy w pliku NazwiskoNR.doc, według wskazówek schematów zawartych w ćwiczeniu
- NIE UMIESZCZAĆ SPACJI I POLSKICH ZNAKÓW W NAZWACH PLIKÓW (geoinfo posiada w2k)
- Po zajęciach ładujemy pliki z wynikami i komentarzem na serwer przez stronę <u>http://www.geoinfo.amu.edu.pl/geoinf</u>
- 1) Logujemy się, 2) wybieramy plik do upload'u, 3) Ładujemy,
- 4) powtarzamy te czynność odpowiednią ilość razy 5) sprawdzamy zawartość katalogu ćwiczenia nr....\*
- Jeżeli ktoś jest nieobecny na ćwiczeniach to wykonuje ćwiczenie samodzielnie w domu. Opisy do ćwiczeń dostępne są w Internecie pod adresem http://ztg.amu.edu.pl/zajecia.htm
- \* Jak ten sposób nie będzie działał, to wówczas to proszę wysłać poczta (lotniczą ③) skrol@amu.edu.pl

#### Struktura pliku wynikowego

#### Nazwiskonr.rvc

- orto zdjęcie po rektyfikacji
- Pkg Położenie punktu głównego
- Pktprzedorto lokalizacja punktów przed ortorektyfikacją
- Pktpoorto lokalizacja punktów po ortorektyfikacji

#### Sprawozdanie z komentarzem do ćwiczenia

NazwiskoNr.doc

Kodowanie kolorami plików i obiektów:

Plik.rvc lub folder, obiektrastrowy,

opis obiektu

#### Obowiązkowa lektura do projektu – materiały związane poszczególnymi etapami projektu

Zarządzanie plikiem projektu:

http://www.microimages.com/getstart/pdf/projfile.pdf

Nadawanie współrzędnych

http://www.microimages.com/getstart/pdf/georef.pdf

Ortorektyfikacja

http://www.microimages.com/getstart/pdf/georef.pdf

Wykonanie szkicu do wyznaczenia położenia punktu głównego zdjęcia

http://www.microimages.com/getstart/pdf/measure.pdf